## ADOBE ACROBAT PRO

Debido a una actualización en las condiciones de uso de Adobe, desinstalar el programa Adobe Acrobat Pro e instalar la nueva versión: <u>https://helpx.adobe.com/es/acrobat/kb/acrobat-dc-downloads.html</u> (En Windows: Descomprimir archivos de Adobe, ejecutar el archivo setup.exe y reiniciar)

Iniciar sesión con su email de la USAL y su contraseña de Adobe.

## IMPORTANTE: Después de Iniciar sesión, elegir el perfil CRUE- Universidad de Salamanca

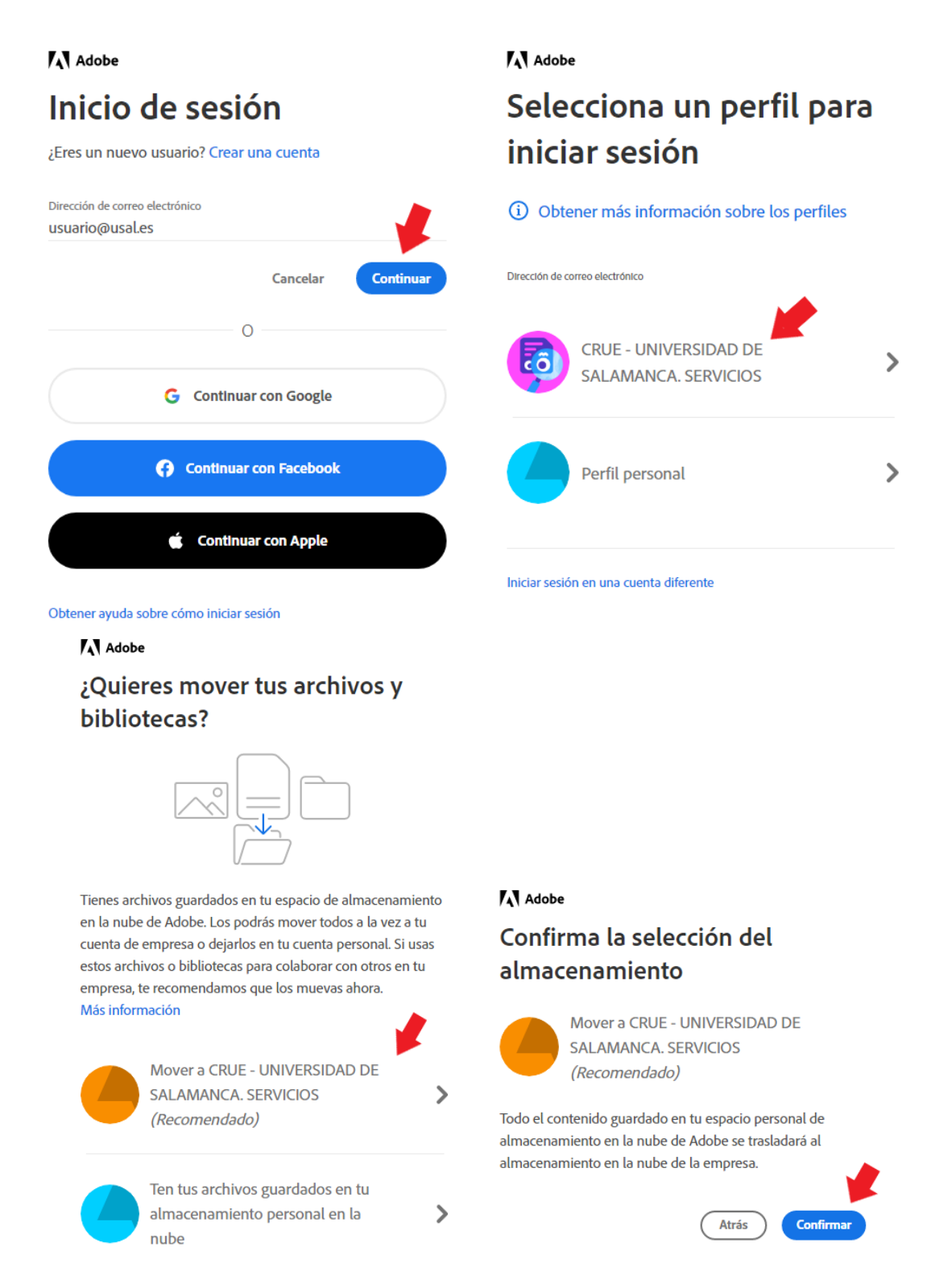